# Carel EVD Evolution MODBUS device E2 setup for 527-0355

This document will guide you through setting up and commissioning the Carel EVD Evolution MODBUS device in the E2 controller.

Note that open MODBUS description files require E2 firmware version 3.01FO1 or higher.

# Step 1: Upload the description file to the E2 controller

- 1. From UltraSite, connect to your E2 controller.
- 2. Right-click the E2 icon and select Description File Upload.
- 3. Browse to the location of the description file and click Upload.
- 4. After uploading, you will need to reboot the E2 controller.

| +- 해변 1년 8일 위로 환 1                                                                                                    |                                                                                                    | Tan Fak |
|----------------------------------------------------------------------------------------------------|----------------------------------------------------------------------------------------------------|---------|
| Morris Morris | 23 Description 71 in Upland  To delay a list, for select how the 54  FLE - Och Boower to melet the file to upland  FLE - Och Boower to melet the file to upland  Coure |         |

Figure 1 - Description File Upload

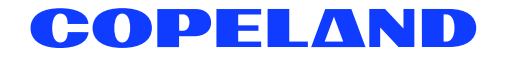

- 1. From the E2 front panel (or via the terminal mode), press (Very), 7 (system configuration), and 9 (licensing).
- Press F1 (ADD FEATURE) and enter your license key. 2.

|                                                                               | Add License                                            |                    |                | -ALARH             |
|-------------------------------------------------------------------------------|--------------------------------------------------------|--------------------|----------------|--------------------|
| Licensed Features- 06<br>For controller model<br>Feature                      | /20/2011 - 14:03:48 - Re<br>type: RX-300<br>Maximum In | v: 3.018<br>-Use l | 816<br>License |                    |
| EUSE<br>Area Controller<br>Log Group<br>Condenser Control<br>Digital Combiner | Activate Feature                                       |                    | -8655-         | CE44-081E          |
| Analog Combiner<br>Heat/Cool Control<br>Time Schedule                         | Enter License key t<br>activate a Feature:             | 0                  |                |                    |
| Power Monitoring<br>Analog Sensor Ctr<br>Loop/Sequence Ctr                    |                                                        |                    |                |                    |
| Digital Sensor Ct                                                             |                                                        |                    |                |                    |
| Conversion Cell                                                               | 128                                                    | 0                  |                |                    |
| Pulse Accunulation                                                            | 16                                                     | 0                  |                |                    |
| Analog Import Point                                                           | 64                                                     |                    |                |                    |
| HUAC Simulation                                                               | 16                                                     | 0                  |                |                    |
| Enter desired text                                                            |                                                        |                    |                |                    |
|                                                                               |                                                        |                    |                | 15: CANCEL         |
|                                                                               |                                                        |                    | ^              | Control Control Co |

### Step 3: Once the license is activated, add the device to the E2 controller

- Press (Very), 7 (system configuration), 7 (network setup), 2 (connected I/O boards & controllers). 1.
- Press F2 (NEXT TAB) to go to the C4: third party tab. You should see the device in the list. 2. Enter the number of devices to add and press the **C** button to save your changes.

### Step 4: Assign a MODBUS port

- 1. Press (key, 7 (system configuration), 4 (remote communications), 3 (TCIP/IP setup).
- Select the COM port the device is connected to, press F4 (LOOK UP), and select the appropriate MODBUS selection. 2.

| orn ocne | ral    | C2: E | ing Units | C3: Serial       | C4: TCP/1P         | C5: Peer | Netwrk |
|----------|--------|-------|-----------|------------------|--------------------|----------|--------|
| C6:      |        | C7: 5 | iysten    | C8:              | C9:                | C0:      |        |
|          |        |       | Genera    | 1 Setup: GENERAL | L SERV             |          |        |
| Seri     | a1     |       | Value     |                  |                    |          |        |
| COHI     | Connec | tion: | Serial    |                  |                    | T        |        |
| COH      | Baud   |       | 115.2 Kba | ud               |                    |          |        |
| COH2     | Connec | tion: | MODBUS-1  |                  |                    |          |        |
| COH2     | Baud   |       | 19.2 Kbau | d                |                    |          |        |
| COH2     | Data S | ize : | 8         |                  |                    |          |        |
| COH2     | Parity |       | None      |                  |                    |          |        |
| COH2     | Stop B | its : | 1         |                  |                    |          |        |
| COH3     | Connec | tion: | Hoden     |                  |                    |          |        |
| COH3     | Baud   |       | 9600 baud |                  |                    |          |        |
| COHS     | Hoden  | Port: | No Modem  |                  |                    |          |        |
| COH3     | Hoden  | Type: | CPC 33.6K | Internal         |                    |          |        |
| COHS     | Hoden  | Init: | ATEOU1SO- | 1S10-40&D2&Q5\N  | 0%C 0&K 0&Y 0&W 0  |          |        |
| COHS     | Fax In | it :  | ATU1E0S0- | 1S10=40&D2&Q5\N  | 8\$C 0&K 0&Y 0&W 0 |          |        |
| COH3     | DTHF D | ur :  | 100       |                  |                    |          |        |
| COHS     | Pause  | Dur : | 2         |                  |                    |          |        |
| CONV     | Connec | tion: | HODBUS-2  |                  |                    | 100      |        |
|          | Baud   | -     | 19.2 Kbau | d j              |                    |          |        |

Figure 3 - COM port selection

| C1: Ge | neral                                                                                                    | C2:                                                                              | Eng Units                                                                                       | C3: Serial                         | C4: TCP/IP                                            | C5: Peer Netwrk |
|--------|----------------------------------------------------------------------------------------------------|----------------------------------------------------------------------------------|-------------------------------------------------------------------------------------------------|------------------------------------|-------------------------------------------------------|-----------------|
| C6:    |                                                                                                    | C7:                                                                              | System                                                                                          | C8:                                | <u> </u>                                              | C0:             |
|        | rial<br>HH Conne<br>HH Boud<br>H2 Conne<br>H2 Baud<br>H2 Data<br>H2 Data<br>H2 Paril<br>H2 Stop<br>H3 Hode<br>H3 Hode<br>H3 Hode<br>H3 Hode<br>H3 Gonna<br>H3 Gonna<br>H4 Gonna | ectio<br>Size<br>ty<br>Bits<br>ectio<br>n Por<br>n Typ<br>n Ini<br>Init<br>ectio | Opt<br>Descript<br><u>Not Used</u><br>IONet<br>ISD1.0<br>Lennox<br>HODBUS-1<br>HODBUS-3<br>CHTL | ion List Select;<br>Select:<br>ion | Select<br>8<br>13<br>16<br>19<br>22<br>23<br>24<br>33 |                 |
| Use Up | H4 Paris                                                                                                    | row ke                                                                           | eys or func                                                                                     | tion keys to sel                   | ect entry. Pr                                         | ess BACK.       |

Figure 4 - MODBUS selection

3. Set up the baud rate for the chosen port. Press F4 to look up the appropriate speed.

| onnectio Option List Selection<br>aud Select:<br>Description Select                                                                                             |
|----------------------------------------------------------------------------------------------------|
| ata size 4800 baud 8   top Bits 9600 baud 2   onnectio 19.2 Kbaud 3   aud 38.4 Kbaud 4   oden Por oden Typ   oden Ini ax Init   THF Dur ause Dur   onnectio aud |

Figure 5 - Baud rate selection

# Step 5: Set up the baud rate on the Carel EVD Evolution device

- 1. The baud rate can be configured using the user interface <u>(a separate device and is required for this device to</u> <u>communicate with the E2)</u> for Carel EVD Evolution. Refer to *Modifying the manufacturer parameters* section for password and instructions on configuring the baud rate and network address using the user interface device.
  - The *Configuration* tab allows you to change the network address of the device to match the E2 network address setting.
  - The Advanced > Network Settings tab allows you to change the baud rate to match the E2 baud rate setting.

#### Modifying the manufacturer parameters

The manufacturer level is used to configure all the driver parameters, service parameters, and the parameters relating to managing alarms, probes, and valve configuration.

After fitting the display on top of the expansion valve:

To modify a manufacturer parameter using the user interface device:

- 1. Press the **Esc** key several times to enter the standard display.
- 2. Press the Prg key to show the PASSWORD request screen.

3. Press the **Enter** key and enter the password for the manufacturer level: **66**, starting with the right-most digit and pressing **Enter** after each digit.

| PASSWORD<br>0001 |
|------------------|
| Prg Esc          |

Figure 6 - Enter manufacturer level password

4. If the password entered is correct, the list of parameter categories is displayed (Figure 7):

| CONFIGURATION     PROBES     CONTROL     SPECIAL     ALARM CONFIGURATION     VALVE |  |
|------------------------------------------------------------------------------------|--|
| Prg Esc 🕇 🔶                                                                        |  |

Figure 7 - Parameter categories

- 5. Press the UP or DOWN key to select and press Enter to access the first parameter.
- 6. Press the UP or DOWN key to select the parameter to be set and press Enter to go to the parameter value.
- 7. Press the UP or DOWN key to change the parameter value.
- 8. Press Enter to save the new value.
- 9. Repeat steps 6, 7, and 8 to modify the other parameters.
- 10. Press **Esc** to exit the screen.

- 11. Go to the list of parameter categories (*Figure 7*).
- 12. Select Configuration and press Enter to access the first parameter, Network address (Figure 8).

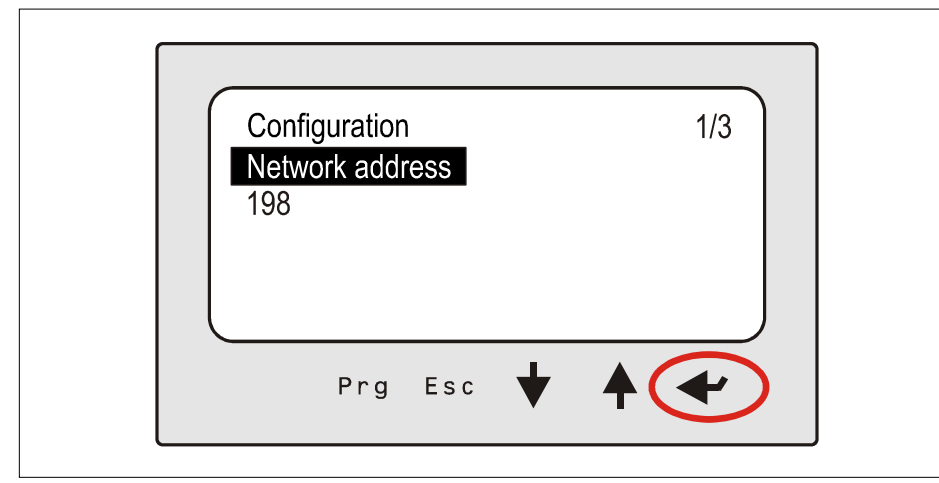

Figure 8 - Configuration > Network Address

- 13. Press Enter to move to the parameter value.
- 14. Press the UP or DOWN key to configure the value (Figure 9).

| Configuration<br>Network address | 1/3 |
|----------------------------------|-----|
| Prg Es                           |     |

Figure 9 - Network address value

15. Press Enter to confirm and save the new value (Figure 10).

| Configuration<br>Network address | 1/3 |
|----------------------------------|-----|
| Prg Esc 🕇 🔶                      | P   |

Figure 10 - Confirming the new parameter value

16. Press the UP or DOWN key to access the refrigerant parameter.

| Prg Esc |  |
|---------|--|
|         |  |

Figure 11 - Refrigerant parameter

# Step 6: After configuring the baud rate, the device must be commissioned

- 1. Press (Menu), 7 (system configuration), 7 (network setup), 1 (network summary).
- 2. Highlight the device and press **F4** (COMMISSION). Select the MODBUS port that you will be assigning the device and then select the MODBUS device address.

| Nane                 | Туре                | Notwork Adde                                 | ess | Rev             | Status          |
|----------------------|---------------------|----------------------------------------------|-----|-----------------|-----------------|
| E2 Unit01<br>EVSE001 | RX300-Refrî<br>EVSE | Select Network<br>1. MODBUS-1<br>2. MODBUS-2 | 1   | 3.01816<br>0.00 | This Controller |
|                      |                     |                                              |     |                 |                 |
|                      |                     |                                              |     |                 |                 |
|                      |                     |                                              |     |                 |                 |
|                      |                     |                                              |     |                 |                 |
|                      |                     |                                              |     |                 |                 |

Figure 12 - Network Summary screen

| HODBUS-1 Devices |                                                                                                    | ntroller                                                                                                    |
|------------------|----------------------------------------------------------------------------------------------------|----------------------------------------------------------------------------------------------------|
| 51155 0.04       | ENC                                                                                                    |                                                                                                    |
| 2 (linused)      | LOSE                                                                                                    |                                                                                                    |
| 2 (Unused)       |                                                                                                    |                                                                                                    |
| h (linused)      |                                                                                                    |                                                                                                    |
| 5 (linused)      |                                                                                                    |                                                                                                    |
| 6 (linused)      |                                                                                                    |                                                                                                    |
| 7 (linused)      |                                                                                                    |                                                                                                    |
| R (linused)      |                                                                                                    |                                                                                                    |
| 9 (linused)      |                                                                                                    |                                                                                                    |
| 10. (linused)    |                                                                                                    |                                                                                                    |
| 11. (linused)    |                                                                                                    |                                                                                                    |
| 12 (linused)     |                                                                                                    |                                                                                                    |
| 13. (linused)    |                                                                                                    |                                                                                                    |
| th. (linused)    |                                                                                                    |                                                                                                    |
| 15. (linused)    |                                                                                                    |                                                                                                    |
| 16. (Unused)     |                                                                                                    |                                                                                                    |
| 17. (Unused)     |                                                                                                    |                                                                                                    |
| 18. (Unused)     |                                                                                                    | <b>V</b>                                                                                                    |
|                  |                                                                                                    |                                                                                                    |
|                  |                                                                                                    |                                                                                                    |
|                  | 1. <u>EUSE 001</u><br>2. (Unused)<br>3. (Unused)<br>4. (Unused)<br>5. (Unused)<br>6. (Unused)<br>7. (Unused)<br>8. (Unused)<br>10. (Unused)<br>11. (Unused)<br>12. (Unused)<br>13. (Unused)<br>14. (Unused)<br>15. (Unused)<br>16. (Unused)<br>17. (Unused)<br>18. (Unused) | 1.   EUSE 001   EUSE     2.   (Unused)     3.   (Unused)     4.   (Unused)     5.   (Unused)     6.   (Unused)     7.   (Unused)     9.   (Unused)     10.   (Unused)     11.   (Unused)     12.   (Unused)     13.   (Unused)     14.   (Unused)     15.   (Unused)     16.   (Unused)     17.   (Unused)     18.   (Unused) |

Figure 13 - MODBUS port assignment

| 06-20-11 🔍 🕜 📟               |                        | RX-300 Unit 1                   | 14:24:5<br>•ALARH  |
|------------------------------|------------------------|---------------------------------|--------------------|
| Nane<br>E2 Unit01<br>EVSE001 | Tunn                   | EUSE001<br>Natural Address Davi | etstar<br>ntroller |
|                              | Setting Physi          | cal Address for: EVSE001        |                    |
|                              | Specify Physi<br>Addre | cal Address OF Controller       |                    |
|                              |                        |                                 |                    |
|                              |                        |                                 |                    |
| Enter value and              | Press ENTER to         | Set Address                     | ES: CANCEL         |

Figure 14 - Device Physical Address setting

# Step 7: After assigning the MODBUS address of the device and verifying that the connections are wired properly, the device should go online

• Make sure the polarity is reversed on the E2.

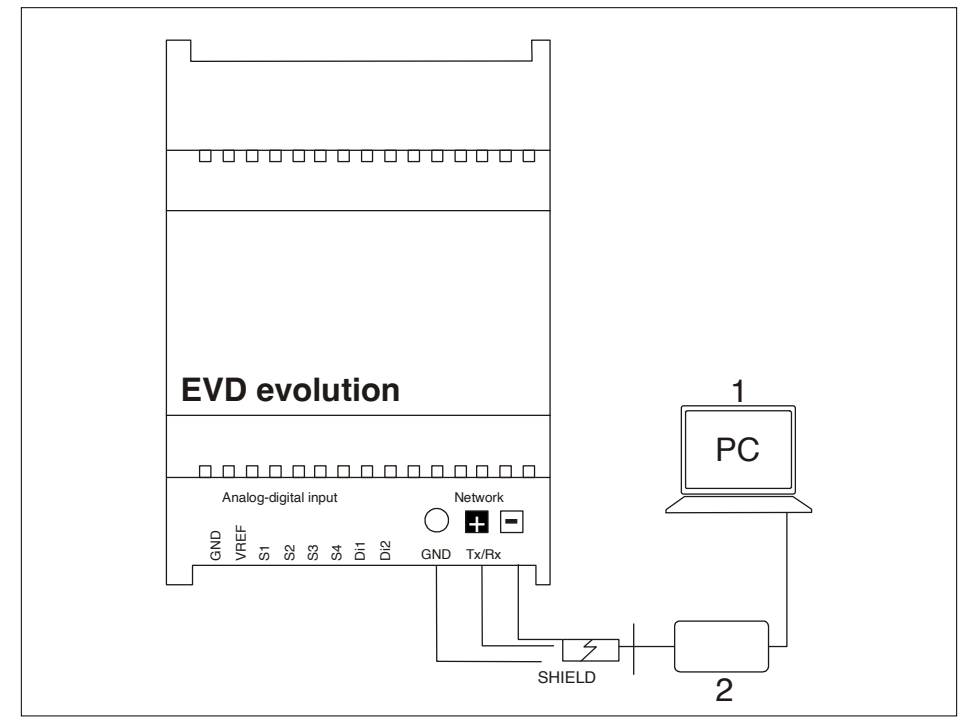

Figure 15 - Wiring diagram

| Controller Name                |       |                               |       |
|--------------------------------|-------|-------------------------------|-------|
| Carel EV0001                   |       |                               |       |
|                                |       |                               |       |
| INDIVIDUAL TEMPERATURES        | -99.0 |                               |       |
| S1 Frude                       | -06.0 | DI1 Statuc                    | 055   |
| S2 Probe                       | -22 8 | DI2 Status                    | OFF   |
| Sh Probe                       | 6.00  | Probe S1 01arm                | 000   |
| 34 11000                       | -00-3 | Probe S2 Alarn                | ON    |
| Superheat A                    | 681 7 | Probe S2 Alarm                | 01    |
| Superheat B                    | 601.7 | Probe S4 Alarm                | ON    |
| UALUE A                        |       |                               |       |
| Regulation Backup (Supervisor) | OFF   | Regulation Backup (Supervisor | ) OFF |
| Control Setpoint A             | 0     | Control Setpoint B            | 0     |
| Valve Opening A                | 8     | Valve Opening B               | 9     |
| Suction Temp A                 | -86.3 | Suction Temp B                | -86.3 |
| Current Unit Cooling Capacity  | 8     | Current Unit Cooling Capacity | 0     |
| Evaporator Temperature A       | -688  | Evaporator Temperature B      | -688  |
| Evaporator Pressure A          | -33.0 | Evaporator Temperature B      | -33.0 |
|                                |       |                               |       |

Figure 16 - E2 Carel status screen

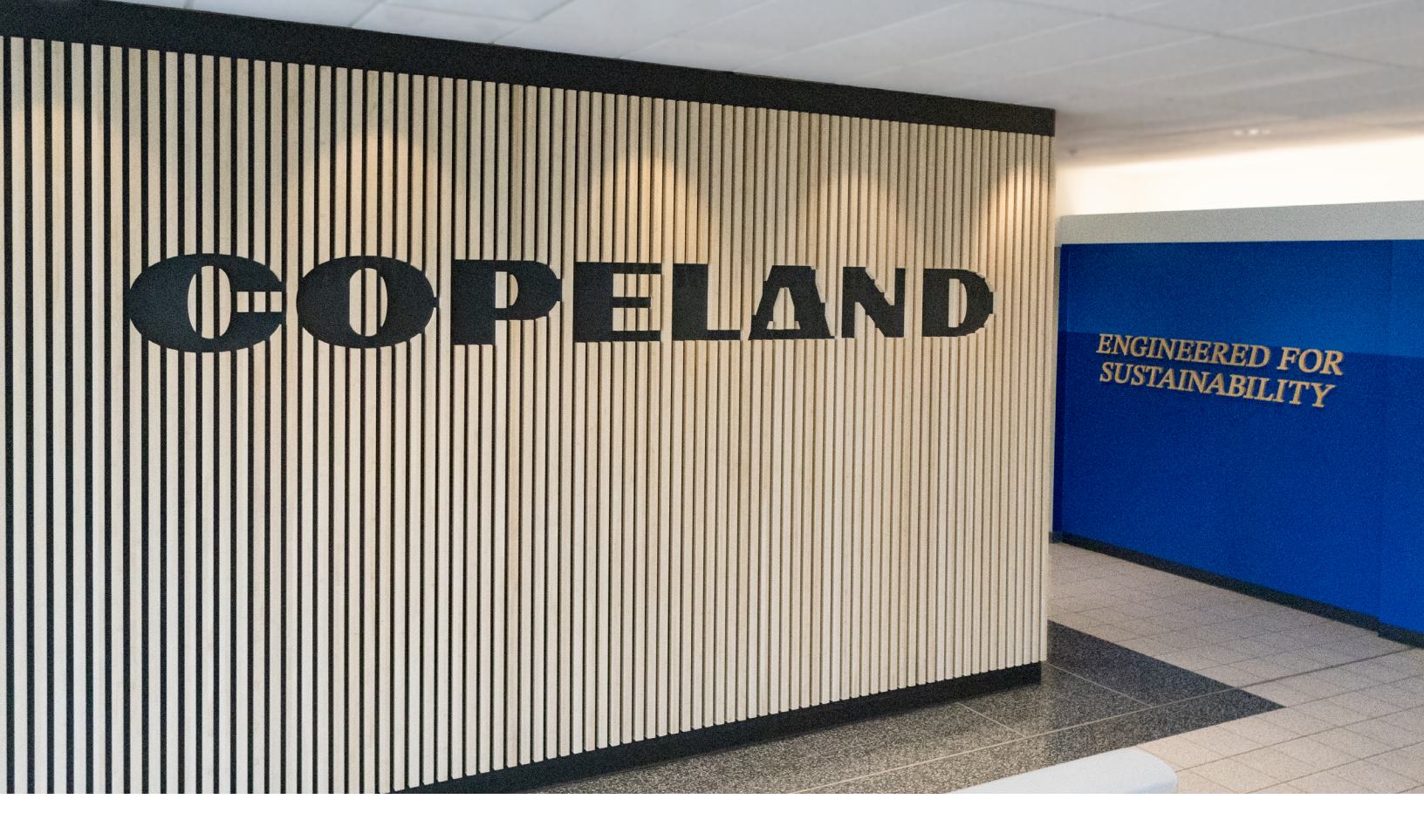

#### About Copeland

Copeland is a global leader in sustainable heating, cooling, refrigeration and industrial solutions. We help commercial, industrial, refrigeration and residential customers reduce their carbon emissions and improve energy efficiency. We address issues like climate change, growing populations, electricity demands and complex global supply chains with innovations that advance the energy transition, accelerate the adoption of climate friendly low GWP (Global Warming Potential) and natural refrigerants, and safeguard the world's most critical goods through an efficient and sustainable cold chain. We have over 18,000 employees, with feet on the ground in 50 countries - a global presence that makes it possible to serve customers wherever they are in the world and meet challenges with scale and speed. Our industry-leading brands and diversified portfolio deliver innovation and technology proven in over 200 million installations worldwide. Together, we create sustainable solutions that improve lives and protect the planet today and for future generations. For more information, visit <u>copeland.com</u>.

The contents of this publication are presented for informational purposes only and they are not to be construed as warranties or guarantees, express or implied, regarding the products or services described herein or their use or applicability. Computer Process Controls, inc. reserves the right to modify the designs or specifications of such products at anytime without notice. Computer Process Controls, inc. does not assume responsibility for the selection, use or maintenance of any product. Responsibility for proper selection, use and maintenance of any Computer Process Controls, inc. product remains solely withthe purchaser and end-user.

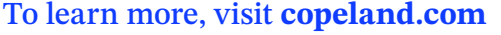

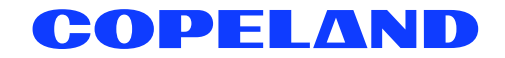

026-4918 R1 (10/2011) Carel EVD Evolution MODBUS device E2 setup for 527-0355 02024 Copeland LP.